## Настройка цифровых каналов на телевизорах SAMSUNG. (на примере модели UE-32F5020)

В зависимости от модели, интерфейс и структура меню могут отличаться, но общий смысл и порядок действий остается актуален.

Трансляция Изображение Автонастройка Звук Кабель Антенна Трансляция Список каналов Телегид Приложения Диспетчер расписания ۵ Система Изменение канала Изм. избранное Поддержка 2 27 СР

Необходимо найти в меню телевизора пункт «Трансляция».

Войти в пункт меню «Трансляция». Выбрать пункт «Автонастройка".

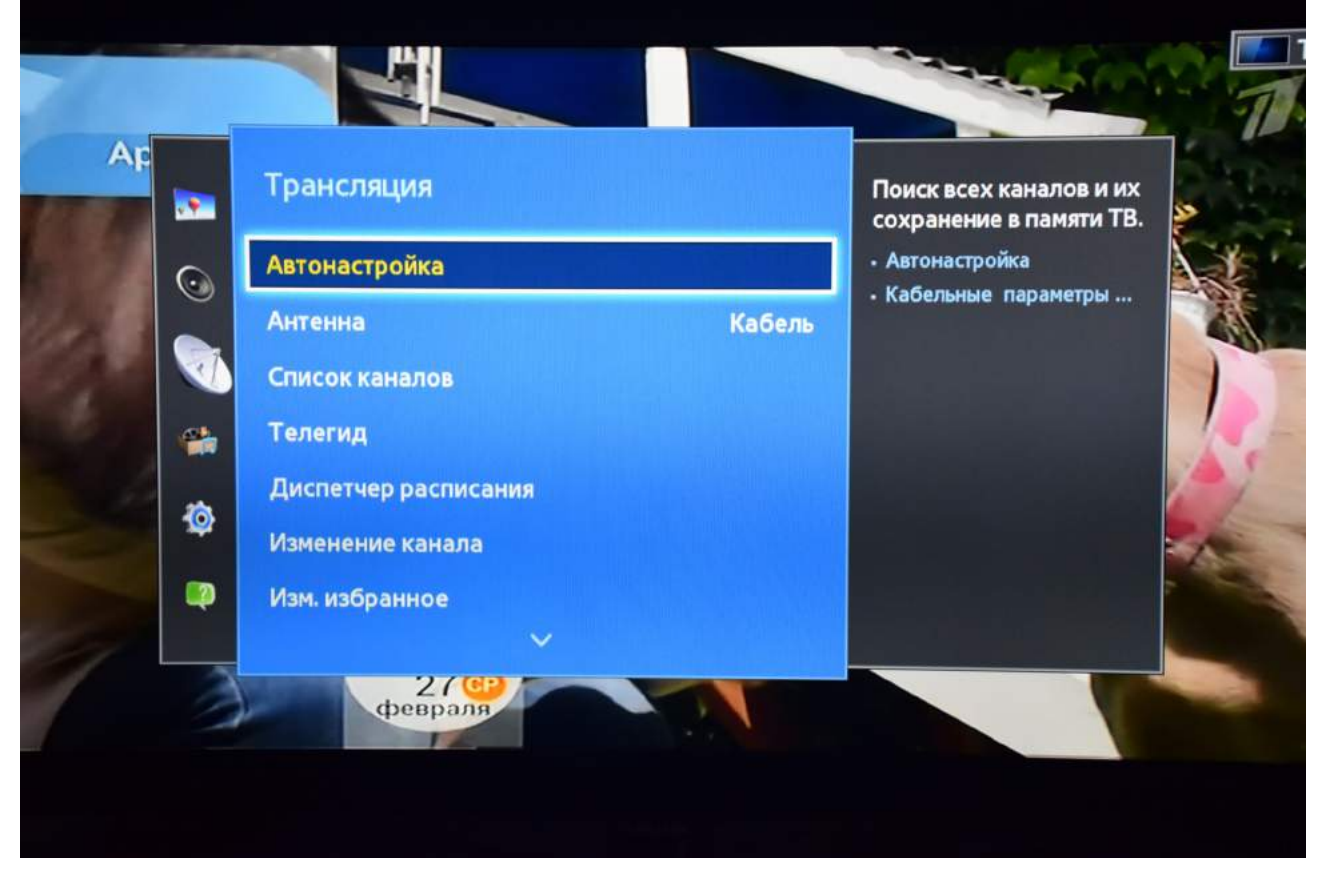

В меню «Автонастройка» выбрать пункт «Кабельные параметры поиска».

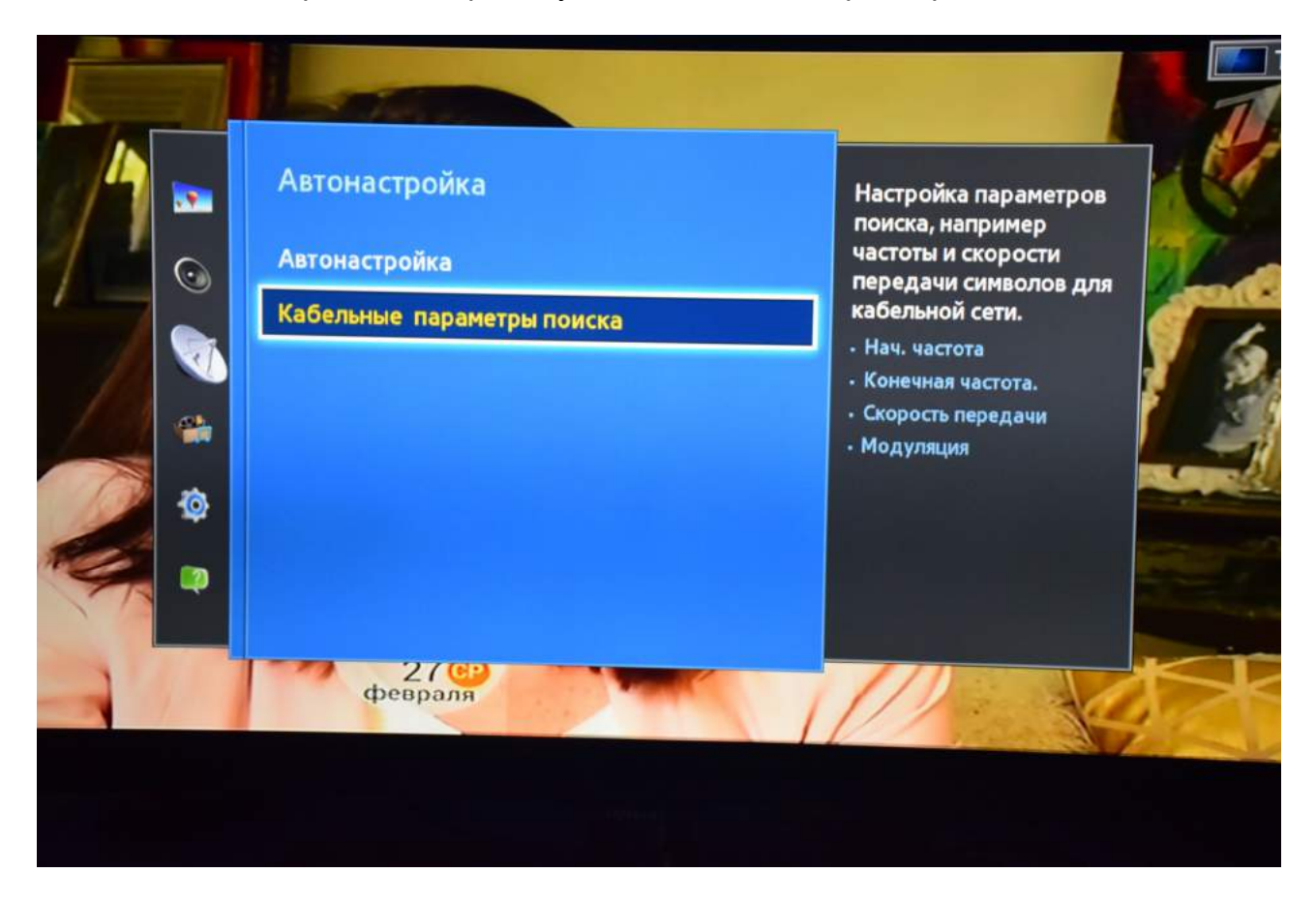

Заполнить параметры, как указано ниже:

| 4    |        | Кабельные параметр | ыпоиска                               | Выбор начальной                       |                                                                                                    |  |
|------|--------|--------------------|---------------------------------------|---------------------------------------|----------------------------------------------------------------------------------------------------|--|
|      | 0      | Нач. частота       | 482000 KHz                            | частоты с помощью<br>цифровых кнопок. |                                                                                                    |  |
| 17   |        | Конечная частота.  | 482000 KHz                            |                                       | a series and the series of the series of the |  |
| S AN |        | Скорость передачи  | 6750 KS/s                             | a final she haday                     | 7 9                                                                                                    |  |
| 1/14 | -      | Модуляция          | 128 QAM                               |                                       |                                                                                                    |  |
|      | ф<br>В |                    |                                       |                                       |                                                                                                    |  |
|      |        | 27 се февраля      | · · · · · · · · · · · · · · · · · · · | оекта лила»                           | S.                                                                                                    |  |
|      |        |                    |                                       |                                       | E A                                                                                                    |  |

Вернуться в предыдущее меню и выбрать пункт «Автонастройка».

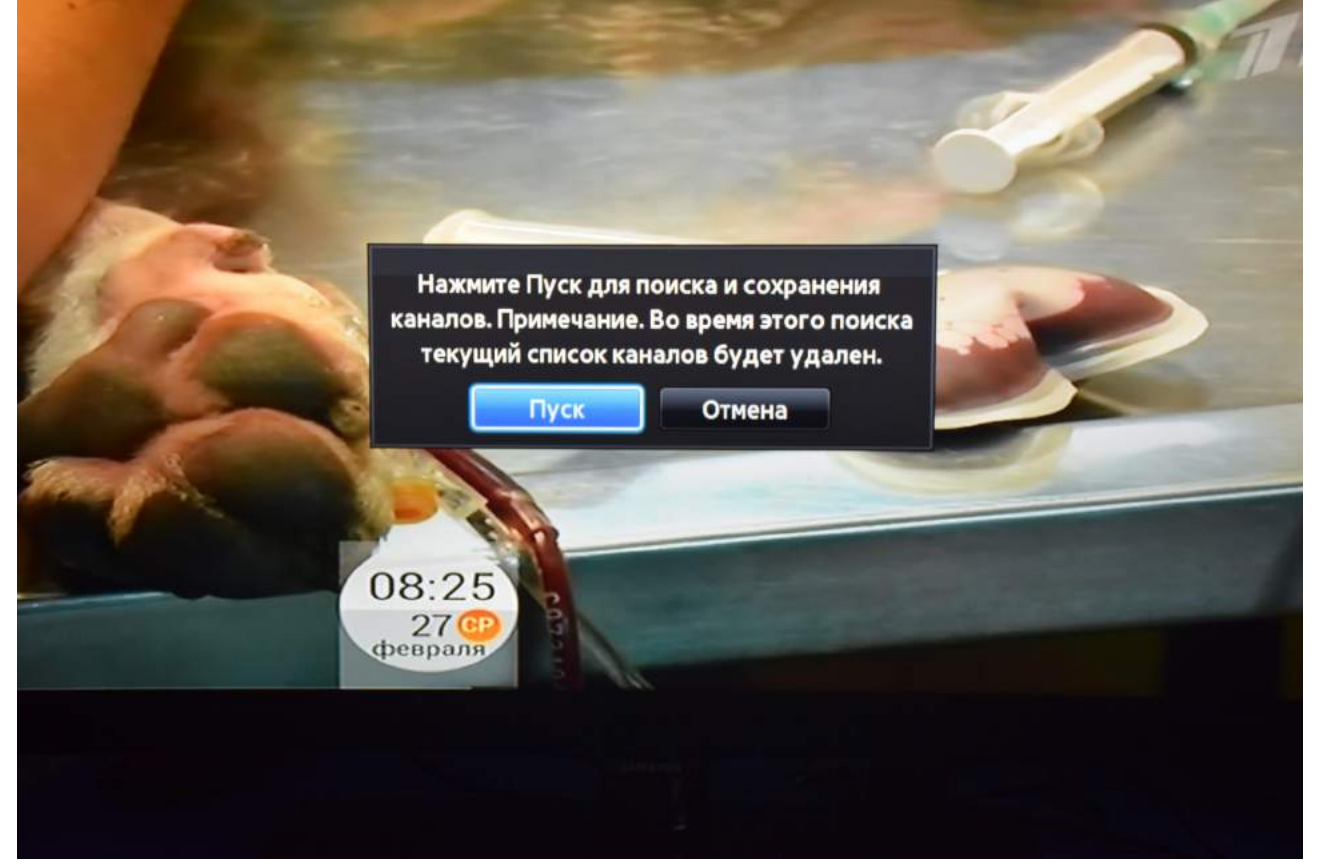

В меню «Автонастройка» надо выбрать тип канала «Цифровые»:

| Для по <mark>иска каналов опр</mark><br>выбери <mark>те Сканир</mark> | еделите параметры и | Выберите Цифр. и анало<br>или Цифровые или<br>Аналоговые для |
|-----------------------------------------------------------------------|---------------------|--------------------------------------------------------------|
| Антенна                                                               | Кабель              | сканирования каналов.                                        |
| Тип канала                                                            | Цифр. и аналог.     |                                                              |
| Режим поиска                                                          | 🗸 Цифровые          |                                                              |
|                                                                       | Аналоговые          |                                                              |
|                                                                       |                     |                                                              |
|                                                                       | Сканир.             |                                                              |

| Выбрать | «Сканир.» |  |
|---------|-----------|--|
|---------|-----------|--|

| Для поиска каналов оп<br>выберите Сканир | ределите параметры и | Выберите Сканир. для<br>сканирования каналов |
|------------------------------------------|----------------------|----------------------------------------------|
| Антенна                                  | Кабель               |                                              |
| Тип канала                               | Цифровые             |                                              |
| Режим поиска                             | Сеть                 |                                              |
|                                          |                      |                                              |
|                                          |                      |                                              |
|                                          | Сканир.              |                                              |

Дождаться окончания поиска каналов.

|                         | 23%      |  |
|-------------------------|----------|--|
| Цифровые<br>• ТВ        | 40<br>40 |  |
| • Радио<br>• Данные/др. | 0        |  |
|                         |          |  |
|                         |          |  |

Поиск закончен. Нажать «Закрыть».

| Автонастройка завершена.<br>Цифровые 169<br>• ТВ 141<br>• Радио 28 |
|--------------------------------------------------------------------|
| Цифровые 169<br>• ТВ 141<br>• Радио 28                             |
| Цифровые 169<br>• ТВ 141<br>• Радио 28                             |
| • Радио 28                                                         |
|                                                                    |
| • Данные/др. 0                                                     |
| Изм. настроек Повтор сканир. Закрыть                               |

Для вывода списка каналов можно нажать клавишу «CH LIST» на пульте телевизора.

|                 | <Сорт. | Bc           | е Режим      |
|-----------------|--------|--------------|--------------|
|                 | 1      | 1 kanal      | Нет информац |
| First Street of | 2      | Rossiya 1    | Нет информац |
| and the second  | 3      | Match TV     | Нет информац |
|                 | 4      | NTV          | Нет информац |
|                 | 5      | 5 kanal S-Pb | Нет информац |
|                 | 6      | Kultura      | Нет информац |
| No.             | 7      | Rossiya 24   | Нет информац |
|                 | 8      | Karusel      | Нет информац |
| 08:26           | 9      | OTR          | Нет информац |
| 27 СР           | 10     | TVC          | Нет информац |

Приятного просмотра!